## EDIT PROFILE

After signing into the agent portal, find the agent profile icon in the top right corner of the page.

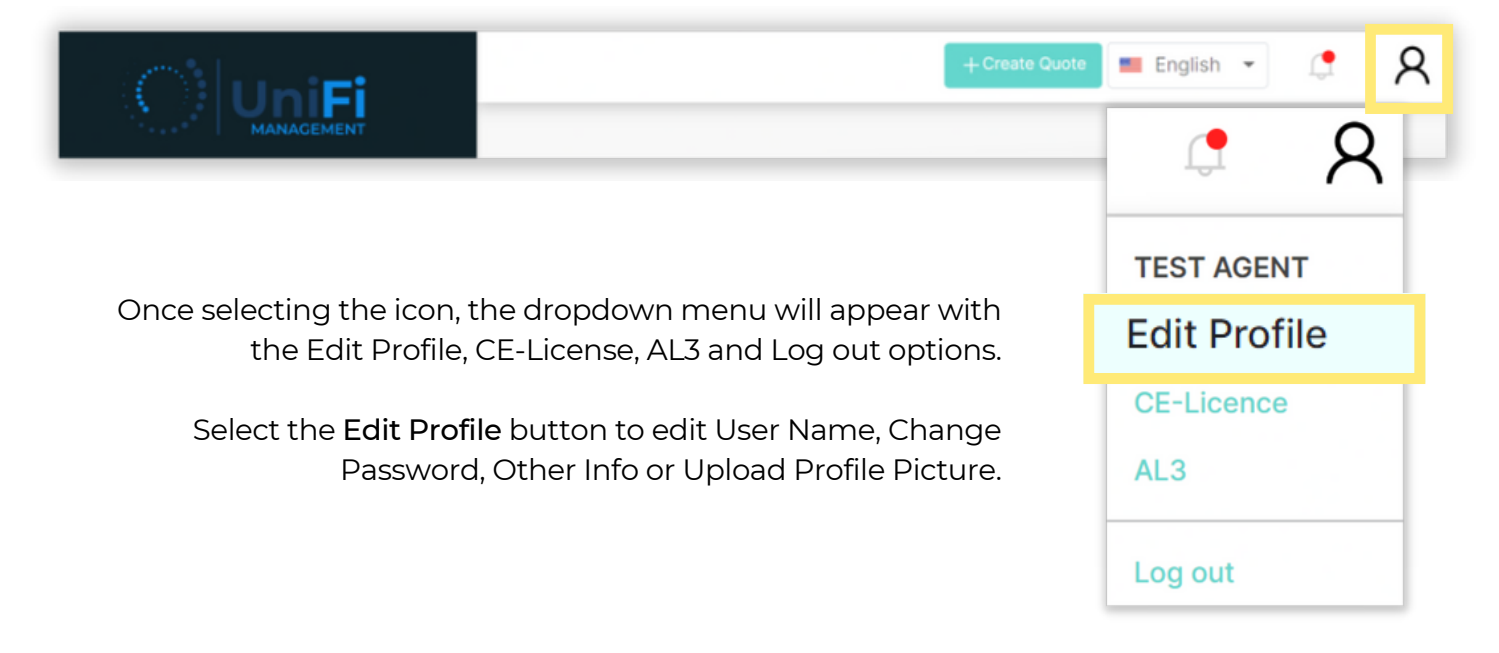

Enter the information to be edited and select the button corresponding with the changes to update your profile.

| User Name            |                                        | - |
|----------------------|----------------------------------------|---|
| Current User<br>Name | olivia.davis@nationalfloodservices.com |   |
| New User Name        |                                        |   |
| Change User N        | ame                                    |   |
| Change Passw         | ord                                    | + |
| Other Info           |                                        | + |
| Upload Profile I     | Image                                  | + |

Note: Select any of the + signs to expand the corresponding section.

1

Enter the information to be edited and select the button corresponding with the changes to update your profile.

| Change Passw        | ord —                                  |
|---------------------|----------------------------------------|
| User Name           | olivia.davis@nationalfloodservices.com |
| Old Password        |                                        |
| New Password        | Password<br>Generator                  |
| Confirm<br>Password |                                        |
| Update Passv        | vord                                   |

| Other Info    |                        |
|---------------|------------------------|
| First Name    | TEST                   |
| Middle Name   |                        |
| Last Name     | AGENT                  |
| Screen Name   | TEST AGENT             |
| Email Address | testagent@nationalfloc |
| Phone         | (866)796-7582          |
| Other Info    |                        |

|                 | 8                       |  |
|-----------------|-------------------------|--|
|                 | Drag and Drop File Here |  |
|                 | + Add File              |  |
| Image Preview : |                         |  |
|                 | 2                       |  |
|                 |                         |  |
|                 |                         |  |

2